## 성적서 진위 확인을 위한 사이트 이용 방법

## 1. <u>http://qtest.kict.re.kr</u> 시험 신청 사이트 접속

2. 로그인 필요 없이 좌측 하단 성적서 진위확인 메뉴 클릭

| ) 한국건:   |             | 연구원소개       | 시험신청          | 민원신청              | 검색             | 및안내       | 공지사항                                   |
|----------|-------------|-------------|---------------|-------------------|----------------|-----------|----------------------------------------|
| gin      | 6 시스템관리     | * 시험 신청절차   |               |                   |                |           |                                        |
|          | Login       | 신청          | 납부            |                   | 시험진행           |           | 결과통보                                   |
| ◆이디/비일번3 | 1 찾기 회원가입   | 신청안내        |               |                   | 시험진행안내         |           | <mark>상</mark><br>결과동보안내               |
|          | 시험신청 •፡፡    | • 민원업무 신청절차 |               |                   |                |           |                                        |
| 2        | 정업무 신청 • 00 | 신청          | 결과통           | ž                 |                |           |                                        |
| 강구조공     | 장인종 신청 🚥    | <b>~</b>    | 🗕 🛛 💡         |                   |                |           |                                        |
| IS       | 20인종 신청 🚥   | 신청안내        | 결과동보          | 안내                |                |           |                                        |
| ų        | 의신청 현황 🚥    |             |               |                   |                |           |                                        |
| 갑        | 세및 견적서 📧    | + 시험상담 및 안내 | MARDIN        | The second second |                |           | S. Com                                 |
|          | 다운 로드 🚥     | 사험산형안내 >    | 0             | • 중시작영            |                | mon       | ************************************** |
| 성진       | 박서진위확인 👓    | 남부안내 •      |               | · [2010-09-07] 10 | )월 27일 ~ 28일 S | 전구원 휴무일 언 | 2°LH                                   |
|          | 2           | 결과동보안내 •    | 031-9100-731  | · [2010-06-14] A  | 헐업무(난연등) (     | 기전 안내 공지  |                                        |
|          |             |             | 시험형육별 담당자     | ·[2010-06-08] *   | S기관경분야 시험새개 안내 |           |                                        |
| 1        | 56          | 시험진향안내      | 031-9100-내선번호 | • [2010-06-01] 68 | # II일 연구원 휴    | 부일 안내     |                                        |
|          |             |             |               |                   |                |           |                                        |

## 진위 확인을 위해 확인자 정보를 입력 성명, 휴대폰 번호, 이메일, 소속(근무처)

|                  |               |             |                 |                     | HOME         | 구버전바로가기               | 퇴원가입              | SITEMAP         |
|------------------|---------------|-------------|-----------------|---------------------|--------------|-----------------------|-------------------|-----------------|
| 응다 한국건설기술연구원     | 연구원소개         | 시험          | 신청              | 민원신청                | 검            | 색및안내                  | 공지사항              | $\frown$        |
| 2 4 M            |               |             |                 |                     |              |                       |                   |                 |
| Login @rAAMaa    |               |             |                 |                     |              |                       | HOME > 성직         | 서 진위확인          |
| Login            | 성적서진위확인       | 21          |                 |                     |              |                       |                   |                 |
| Login            |               |             |                 |                     |              |                       |                   |                 |
|                  | • 성적서 진위여부(   | 를 확인하는 곳입니  | 다. 시험성적서의 (     | 인위 확인을 위해서는         | 귀하의          | 신원 확인정보가              | 필요합니다.            |                 |
| 아이니/이물건도 몇기 최천가입 | • (•)표시가 있는 힘 | /복은 필수 기세사¶ | 같아므로 빠짐없이.      | 기업하여 수사가 바람         | ILILI.       |                       |                   |                 |
|                  | ① 확인자정보       |             |                 |                     |              |                       |                   |                 |
| 시험신청 • 60        | () 성명         | 文기도         |                 |                     | 1            |                       |                   |                 |
| 인정업무 신청 🚥        | 1700          | 880         |                 |                     |              |                       |                   |                 |
| 강구조공장 인증 신청 🚥    | (*) 휴대폰변호     |             | 010 💌 - 000     | - 0000              |              |                       |                   |                 |
| ISO인종 신청 🚥       | (*) 이메일       |             | 0000@kict,re,kr |                     | 1            |                       |                   |                 |
| 나의 신청 현황 🚥       | 소속(근무처)       |             | 한국건설기술연극        | 7원                  | 1            |                       |                   |                 |
| 검색 및 건책서 🚥       |               |             | ГН              | ≧→ X #A             |              |                       |                   |                 |
| 다운 로드 •40        |               |             |                 |                     |              |                       |                   |                 |
| 성적서진위확인 •00      |               |             |                 |                     |              |                       |                   |                 |
|                  |               |             |                 |                     |              |                       |                   |                 |
| 1                |               |             |                 |                     |              |                       |                   |                 |
| A                |               |             |                 |                     |              |                       |                   |                 |
|                  |               |             |                 |                     |              |                       |                   |                 |
|                  |               |             |                 |                     |              |                       |                   |                 |
|                  |               |             |                 | 01-702 301C 2011 0  | A177 - FE-61 | E 2011 TEL 201-201    | 00. 114 /         | ter Ottint on b |
|                  |               |             |                 | copyright(c)2004 Ko | rea Institu  | te of Construction Te | echnology All Rig | hts Reserved    |

4. 성적서 검색을 위해 정확한 성적서 번호 입력 예시) 201008999-1~5,4~5 성적서 번호는 전체 성적서 명을 정확히 입력해야 검색이 가능

| ↔ 한국건설기술연구원<br>************************************                                                                    | 연구원소개                                                                                                    | 시험신청                                                        | 민원신청                                                    | 검색및안내                                                 | 공지사항                                                              |
|----------------------------------------------------------------------------------------------------|----------------------------------------------------------------------------------------------------|-------------------------------------------------------------|---------------------------------------------------------|-------------------------------------------------------|-------------------------------------------------------------------|
| Cogin (小人は留きる)     Login     ののに/回留せき ダブ 創む72                                                                          | <ul> <li>성적서진위확인</li> <li>성적서 진위여부를 확인</li> <li>시험성적서 요청시며 도</li> </ul>                                                                               | 하는 곳입니다. 시험성적서<br>용미 필요하시면 연락주실                             | 의 진위 확인을 위해서는:<br>IS.                                   | 의뢰하시는 분의 신원 '                                         | HOME > 성적서 진위확인<br>인증 확인이 필요합니다.                                  |
| 시청산청 = 이<br>인정업무 산청 = 이<br>장구조공장 안정 산청 = 이<br>ISO인당 산청 = 이<br>나의 산청 현황 = 이<br>권석 및 간적서 = 이<br>단운 료도 = 이<br>성적사진위확인 = 이 | ③ 확인자정보         성명 홍글동         휴대폰번호       010-000         소속       한국건설         ② 성적시법색         성적시번호 :       -         • 성적시번호 에시 : 에시 :       에시 : | 0-0000<br>실기술연구원<br>)) 20000001-1~2.4~5 에시<br>서는 변호는 전체 성작A | 이메일<br>수문자추가 : 역<br>2) 20008001-1 4 명시3)<br>명을 적어서야 검색에 | 0000@kict.re.kr                                       |                                                                   |
| 슈 한국건설기술연구원                                                                                                    |                                                                                                    |                                                             | 411-712 경기도 고양시 일(<br>copyright(c)2004 Kan              | 신구 대화동 2311 TEL, 031-<br>ea institute of Construction | 9100-114 / webmaster@kici,re,kr<br>Technology All Rights Reserved |

5. 성적서 열람 및 확인

해당 성적서가 조회가 안 될 경우엔 건설품질평가실 시험업무 담당자 (031-910-0731) 에게 직접 질의하여 진위 확인